- 1. Заходим в ИСУ (isu.ifmo.ru)
- 2. Заходим в Центр приложений

| Интранет-портал                                                                                                    |                                                                                                    |                                                                                                    |                                                                                                    |  |  |  |  |
|----------------------------------------------------------------------------------------------------|----------------------------------------------------------------------------------------------------|----------------------------------------------------------------------------------------------------|----------------------------------------------------------------------------------------------------|--|--|--|--|
| Старт                                                                                                    |                                                                                                    |                                                                                                    |                                                                                                    |  |  |  |  |
|                                                                                                    |                                                                                                    |                                                                                                    |                                                                                                    |  |  |  |  |
| Мероприятия                                                                                                    |                                                                                                    | Профессиональное развитие 🧭 ITMO.EXPERT 🗷 Все меро                                                                                                    |                                                                                                    |  |  |  |  |
| 03<br>CEH International Summer School<br>"Renewable Energy Systems" at FH<br>Munster University of Applied Sciences              | 03 Portuguese for Foreigners C<br>CEH REGULAR COURSE                                                                                                    | INLINE 03<br>CEH                                                                                                    | KBect «Be Local»                                                                                                    |  |  |  |  |
| 2 Ann                                                                                                    | 2 Al In                                                                                                    |                                                                                                    |                                                                                                    |  |  |  |  |
| OC<br>CEH<br>International Summer School<br>"Renewable Energy Systems" at FH<br>Munster University of Applied Sciences<br>ARHING | 02<br>Сен Portuguese for Foreigners C<br>REGULAR COURSE                                                                                                    | NLINE 01<br>сен<br>осталось<br>18 дней                                                                                                    | Конкурс на соискание премий<br>Правительства Санкт-Петербурга за<br>выполнение дипломных проектов по<br>заданию исполнительных органов                                                                                                    |  |  |  |  |
|                                                                                                    | Интранет-портал<br>Старт<br>Мероприятия<br>ОЗ<br>Ссен<br>продится<br>Дляна<br>Пиternational Summer School<br>«Renewable Energy Systems" at FH<br>Munster University of Applied Sciences<br>Ссен<br>последния<br>Пиternational Summer School<br>«Renewable Energy Systems" at FH<br>Munster University of Applied Sciences<br>дены | Интранет-портал Старт  Meponpиятия  International Summer School CeH Renewable Energy Systems" at FH Munster University of Applied Sciences 2.4em  CeH Renewable Energy Systems" at FH Munster University of Applied Sciences CeH Renewable Energy Systems" at FH Munster University of Applied Sciences Applied Sciences Applied Science | Интранет-портал<br>Старт<br>Мероприятия  Профессиональное развитие @  Meponpusturs  International Summer School  Renewable Energy Systems' at FH  moduling  Applie  International Summer School  CeH  Production  CeH  Production  CeH |  |  |  |  |

3. Находим раздел НПР / Награды и спортивные достижения

| #1. Заявки на сувенирную и полиграфическую продукцию | онлайн | задать вопрос | инструкции | v |
|------------------------------------------------------|--------|---------------|------------|---|
| 鑙 для сотрудников                                    |        |               |            |   |
| #2. НПР / Награды и спортивные достижения студентов  | онлайн | задать вопрос |            | v |
| #3. Полис ДМС                                        | онлайн | задать вопрос |            | ۷ |
| #4. Система рассылок                                 | онлайн | задать вопрос | инструкции | v |
| #5. Студенческий офис                                | онлайн | задать вопрос |            | ٧ |

Деятельность подразделения

4. Заходим в раздел НПР / Награды и спортивные достижения -

## Оценивание организаторов

| 📧 🍯 ИСУ ИТМО                       | Награды и спортивные достижения студентов |
|------------------------------------|-------------------------------------------|
| Поиск по меню                      | Панель управления                         |
| 🌐 Панель управления                |                                           |
| Ф Учет общественной деятельности > | 🚈 Оценивание организаторов                |
| 🗐 Инструкции                       |                                           |

## 5. Ставим галочку в статусе "Оценка не утверждена"

| Награды и спортивные достижения студентов |
|-------------------------------------------|
| Оценивание организаторов                  |
| Оценка организаторов<br>ости у            |
|                                           |
| Q• Исхать Действия •                      |
| 🗏 🏹 Статус = "Оценка не утверждена" 😥 😿   |
| о Данные не найдены.                      |
| H                                         |

- 🗉 🍸 Статус = "Оценка не утверждена" 🛛 📡 Название Дата начала Дата мероприятия мероприятия мероприятия Оценивание Утверждение Исполнитель Роли исполнителя Название задачи Исполнители Оценка Статус Постановщи 06.01.2021 контроль за ходом Наутран Валерия Родионовна ситуаций и недотущение/ решение форс мажорных ситуаций Наутран Валерия Родионовна Новый Год в Ягодном 05 01 2021 Организатор Наутран Валерия Родионовна, Родионовна, Короткова Дарья Валерьевна, Курятов Евгений Андреевич, Сахно Илья Евгеньевич, Цынгаева Юлия Сергеевна, Копытон Павел Евгеньевич 
   Выезд нового состава клуба GEEKMO
   20.02.2021
   21.02.2021
   подготовка и представление отчета о проведении мероприятия через ису
   Денисенко Кирилл Александрович
   Организатор Александрович
   Денисенко клурилл
   Денисенко Кирилл Александро Выезд нового состава клуба GEEKMO
  20.02.2021 21.02.2021 подготовка площадки проведения и технического обеспечения мероприятия Денисенко Кирилл Организатор Кувшинова Евгения 2 Юрьевна, Кирилл Александро Александрович Денисенко Кирилл Александрович Александрович
  подготовка сметы расходов
  денисенко
  кирилл
  на организацию (далее Кирилл
  согласовывается с
  согласовывается с
  согласовывается с
  согласовывается с
  согласовывается с
  согласовывается с
  согласовывается с
  согласовывается с
  согласовывается с
  согласовывается с
  согласовывается с
  согласовывается с
  согласовывается с
  согласовывается с
  согласовывается с
  согласовывается с
  согласовывается с
  согласовывается с
  согласовывается с
  согласовывается с
  согласовывается с
  согласовывается с
  согласовывается с
  согласовывается с
  согласовывается с
  согласовывается с
  согласовывается с
  согласовывается с
  согласовывается с
  согласовывается с
  согласовывается с
  согласовывается с
  согласовывается с
  согласовывается с
  согласовывается с
  согласовывается с
  согласовывается с
  согласовывается с
  согласовывается с
  согласовывается с
  согласовывается с
  согласовывается с
  согласовывается с
  согласовывается с
  согласовывается с
  согласовывается с
  согласовывается с
  согласовывается с
  согласовывается с
  согласовывается с
  согласовывается с
  согласовывается с
  согласовывается с
  согласовывается с
  согласовывается с
  согласовывается с
  согласовывается с
  согласовывается с
  согласовывается с
  согласовывается с
  согласовывается с
  согласовывается с
  согласовывается с
  согласовывается с
  согласовывается с
  согласовывается с
  согласовывается с
  согласовывается с
  согласовывается с
  согласовывается с
  согласовывается с
  согласовывается с
  согласовывается с
  согласовывается с
  согласовывается с
  согласовывается с
  согласовывается с
  согласовывается с
  согласовывается с
  согласовывается с
  согласовывается с
  согласовывается с
  согласовывается с
  согласовывается с
  согласовывается с
  согласовывается с
  согласовывается с
  согласовывается с
  согласовывается с
  согласовывается с
  согласовывается с
  согласовывается с
  согласовывается с
  согласовывается с
  согласовывается с
  согласовывается с
  согласовывается с
  согласовывается с
  согласовывается с
  согласовывается с
  согласовывается с
  согласовывается с
  согласовывается с
  согласовывается с
  согласовывается с
  согласовывается с
  согласовывается с
  согласовывается с
  согласовывает Выезд нового состава клуба GEEKMO 20.02.2021 21.02.2021 Денисенко Кирилл Александро Утвердить оценку ероприя
- 6. Видим только те мероприятия, где были "куратором студентов"

7. Выбираем мероприятие, Исполнителя и название задачи.

**Исполнитель** - это человек, которого оцениваете. **ИсполнителИ** это все, кто выполнял эту задачу. В данном случае, вы не смотрите на количество исполнителей. Организатор оценивает ответственных исполнителей, вы оцениваете организатора.

8. Нажимаем кнопку редактирования

| L 0 croite | o de luce d'inchine   | Merrie [ | × ×                                     |                            |                                  |                                                                                                    |                                      |                     |                                                                                                    |        |                  |                                      |
|------------|-----------------------|----------|-----------------------------------------|----------------------------|----------------------------------|----------------------------------------------------------------------------------------------------|--------------------------------------|---------------------|----------------------------------------------------------------------------------------------------|--------|------------------|--------------------------------------|
| Оценивание | Утверждение<br>оценки |          | Название<br>мероприятия                 | Дата начала<br>мероприятия | Дата<br>окончания<br>мероприятия | Название задачи                                                                                                    | Исполнитель                          | Роли<br>исполнителя | Исполнители                                                                                                    | Оценка | Статус           | Постановщик                          |
|            | 7                     | (B)<br>7 | Новый Год в<br>Ягодном                  | 05.01.2021                 | 06.01.2021                       | контроль за ходом<br>мероприятия и недопущение/<br>решение форс мажорных<br>ситуаций                                                                                                    | Наутран<br>Валерия<br>Родионовна     | Организатор         | Наутран Валерия<br>Родионовна,<br>Короткова Дарья<br>Валерьевна,<br>Курятов Евгений<br>Андреевич, Сахно<br>Илья Евгеньевич,<br>Цынгаева Юлия<br>Сергеевна, Копытов<br>Павел Евгеньевич |        |                  | Наутран<br>Валерия<br>Родионовна     |
|            |                       | (1)      | Выезд нового<br>состава клуба<br>GEEKMO | 20.02.2021                 | 21.02.2021                       | подготовка и представление<br>отчета о проведении<br>мероприятия через ису                                                                                                    | Денисенко<br>Кирилл<br>Александрович | Организатор         | Денисенко Кирилл<br>Александрович                                                                                                    | 1      | Утвердить оценку | Денисенко<br>Кирилл<br>Александрович |
|            |                       | (1)      | Выезд нового<br>состава клуба<br>GEEKMO | 20.02.2021                 | 21.02.2021                       | подготовка площадки<br>проведения и технического<br>обеспечения мероприятия                                                                                                    | Денисенко<br>Кирилл<br>Александрович | Организатор         | Кувшинова Евгения<br>Юрьевна,<br>Денисенко Кирилл<br>Александрович                                                                                                    | 2      | Утвердить оценку | Денисенко<br>Кирилл<br>Александрович |
|            |                       |          | Выезд нового<br>состава клуба<br>GEEKMO | 20.02.2021                 | 21.02.2021                       | подготовка сметы расходов<br>на организацию (далее -<br>смета), которая<br>согласовывается с<br>сотрудниками курирующего<br>подразделения, и ее<br>исполнение и проведение<br>мероприятия | Денисенко<br>Кирилл<br>Александрович | Организатор         | Денисенко Кирилл<br>Александрович,<br>Кувшинова Евгения<br>Юрьевна                                                                                                    | 1      | Утвердить оценку | Денисенко<br>Кирилл<br>Александрович |

9. Открывается окно заполнения оценки

| Название мероприятия       | Новый Год в Ягодном                                                                                                    |
|----------------------------|----------------------------------------------------------------------------------------------------|
| ата начала мероприятия     | 05.01.2021                                                                                                    |
| цата окончания мероприятия | 06.01.2021                                                                                                    |
| азвание задачи             | контроль за ходом мероприятия и недопущение/решение<br>форс мажорных ситуаций                                                                                     |
| 1сполнитель                | Наутран Валерия Родионовна                                                                                                    |
| оли исполнителя            | Организатор                                                                                                    |
| Ісполнители                | Наутран Валерия Родионовна, Короткова Дарья Валерьевна,<br>Курятов Евгений Андреевич, Сахно Илья Евгеньевич,<br>Цынгаева Юлия Сергеевна, Копытов Павел Евгеньевич |
| * Оценка                   |                                                                                                    |
| 0                          | ~                                                                                                    |

- 10.Выбираем оценку. Оценка выставляется от 0 до 2, где 0 задача не выполнена, 1 выполнена плохо, 2 выполнена хорошо
- 11. Нажимаем кнопку "Сохранить"

Заполнение оценки организатора Новый Год в Ягодном Название мероприятия Дата начала мероприятия 05.01.2021 Дата окончания мероприятия 06.01.2021 Название задачи контроль за ходом мероприятия и недопущение/решение форс мажорных ситуаций Исполнитель Наутран Валерия Родионовна Роли исполнителя Организатор Наутран Валерия Родионовна, Короткова Дарья Валерьевна, Исполнители Курятов Евгений Андреевич, Сахно Илья Евгеньевич, Цынгаева Юлия Сергеевна, Копытов Павел Евгеньевич \* Оценка 0 ~

## 12. Далее для утверждения оценки необходимо нажать кнопку

## "Утвердить оценку"

| Оценивание | Утверждение<br>оценки |     | Название<br>мероприятия                 | Дата начала<br>мероприятия | Дата<br>окончания<br>мероприятия | Название задачи                                                                                                    | Исполнитель                          | Роли<br>исполнителя | Исполнители                                                                                                    | Оценка | Статус           | Постановщик                          |
|------------|-----------------------|-----|-----------------------------------------|----------------------------|----------------------------------|----------------------------------------------------------------------------------------------------|--------------------------------------|---------------------|----------------------------------------------------------------------------------------------------|--------|------------------|--------------------------------------|
|            |                       | 8   | Новый Год в<br>Ягодном                  | 05.01.2021                 | 06.01.2021                       | контроль За ходом<br>мероприятия и недопущение/<br>решение форс мажорных<br>ситуаций                                                                                                    | Наутран<br>Валерия<br>Родионовна     | Организатор         | Наутран Валерия<br>Родионовна,<br>Короткова Дарья<br>Валерьевна,<br>Курятов Евгений<br>Андреевич, Сахно<br>Илья Евгеньевич,<br>Цынгаева Юлия<br>Сергеевна, Копытов<br>Павел Евгеньевич |        |                  | Наутран<br>Валерия<br>Родионовна     |
|            |                       | (1) | Выезд нового<br>состава клуба<br>GEEKMO | 20.02.2021                 | 21.02.2021                       | подготовка и представление<br>отчета о проведении<br>мероприятия через ису                                                                                                    | Денисенко<br>Кирилл<br>Александрович | Организатор         | Денисенко Кирилл<br>Александрович                                                                                                    | 1      | Утвердить оценку | Денисенко<br>Кирилл<br>Александрович |
|            |                       | (8) | Выезд нового<br>состава клуба<br>GEEKMO | 20.02.2021                 | 21.02.2021                       | подготовка площадки<br>проведения и технического<br>обеспечения мероприятия                                                                                                    | Денисенко<br>Кирилл<br>Александрович | Организатор         | Кувшинова Евгения<br>Юрьевна,<br>Денисенко Кирилл<br>Александрович                                                                                                    | 2      | Утвердить оценку | Денисенко<br>Кирилл<br>Александрович |
|            |                       | 8   | Выезд нового<br>состава клуба<br>GEEKMO | 20.02.2021                 | 21.02.2021                       | подготовка сметы расходов<br>на организацию (далее -<br>смета), которая<br>согласовывается с<br>сотрудниками курирующего<br>подразделения, и ее<br>исполнение и проведение<br>мероприятия | Денисенко<br>Кирилл<br>Александрович | Организатор         | Денисенко Кирилл<br>Александрович,<br>Кувшинова Евгения<br>Юрьевна                                                                                                    | 1      | Утвердить оценку | Денисенко<br>Кирилл<br>Александрович |

13. Можно проставить сначала все оценки, затем массово их утвердить. Для этого необходимо выбрать те задачи и исполнителей, которым необходимо утвердить оценки. Или же наверху, где столбец "Утверждение оценки" поставить галочку и выбрать все.

|                                         |                       |     |                                         |                            |                                  |                                                                                                    |                                      |                     | Показать с                                                                                                    | ответственн | ых исполнителей  | Утвердить оценку                     |
|-----------------------------------------|-----------------------|-----|-----------------------------------------|----------------------------|----------------------------------|----------------------------------------------------------------------------------------------------|--------------------------------------|---------------------|----------------------------------------------------------------------------------------------------|-------------|------------------|--------------------------------------|
| Q.+                                     |                       |     | Иск                                     | ать Действи                | 4R -                             |                                                                                                    |                                      |                     |                                                                                                    |             |                  |                                      |
| з 🏹 Статус = "Оценка не утверждена" 😥 😵 |                       |     |                                         |                            |                                  |                                                                                                    |                                      |                     |                                                                                                    |             |                  |                                      |
| ценивание                               | Утверждение<br>оценки |     | Название<br>мероприятия                 | Дата начала<br>мероприятия | Дата<br>окончания<br>мероприятия | Название задачи                                                                                                    | Исполнитель                          | Роли<br>исполнителя | Исполнители                                                                                                    | Оценка      | Статус           | Постановщин                          |
|                                         |                       | (1) | Новый Год в<br>Ягодном                  | 05.01.2021                 | 06.01.2021                       | контроль за ходом<br>мероприятия и недопущение/<br>решение форс мажорных<br>ситуаций                                                                                       | Наутран<br>Валерия<br>Родионовна     | Организатор         | Наутран Валерия<br>Родионовна,<br>Короткова Дарья<br>Валерьевна,<br>Курятов Евгений<br>Андреевич, Сахно<br>Илья Евгеньевич,<br>Цынгаева Юлия<br>Сергеевна, Копытов<br>Павел Евгеньевич |             |                  | Наутран<br>Валерия<br>Родионовна     |
|                                         |                       | (1) | Выезд нового<br>состава клуба<br>GEEKMO | 20.02.2021                 | 21.02.2021                       | подготовка и представление<br>отчета о проведении<br>мероприятия через ису                                                                                                 | Денисенко<br>Кирилл<br>Александрович | Организатор         | Денисенко Кирилл<br>Александрович                                                                                                    | 1           | Утвердить оценку | Денисенко<br>Кирилл<br>Александрович |
|                                         | V                     | (8) | Выезд нового<br>состава клуба<br>GEEKMO | 20.02.2021                 | 21.02.2021                       | подготовка площадки<br>проведения и технического<br>обеспечения мероприятия                                                                                                | Денисенко<br>Кирилл<br>Александрович | Организатор         | Кувшинова Евгения<br>Юрьевна,<br>Денисенко Кирилл<br>Александрович                                                                                                    | 2           | Утвердить оценку | Денисенко<br>Кирилл<br>Александрович |
|                                         | V                     |     | Выезд нового<br>состава клуба<br>GEEKMO | 20.02.2021                 | 21.02.2021                       | подготовка сметы расходов<br>на организацию (далее -<br>смета), которая<br>согласовывается с<br>сотрудниками крунрующего<br>подразделения, и се<br>исполнение и проведение | Денисенко<br>Кирилл<br>Александрович | Организатор         | Денисенко Кирилл<br>Александрович,<br>Кувшинова Евгения<br>Юрьевна                                                                                                    | 1           | Утвердить оценку | Денисенко<br>Кирилл<br>Александрович |

Если вам что-то непонятно, можно писать <u>Петуховой Арине</u> или написать на почту УРСИ <u>ursi@itmo.ru</u> - менеджеру Управления по развитию студенческих инициатив